| บทที่ 1 รู้จักกับ e-learning และระบบ LMS              | 2  |
|-------------------------------------------------------|----|
| 1.1 e-learning คืออะไร ?                              | 2  |
| 1.2 LMS คืออะไร ?                                     | 2  |
| 1.3 การเข้าสู่เว็บไซต์ e-learning ของมหาวิทยาลัย      | 3  |
| บทที่ 2 การเข้าเรียนในระบบอีเลิร์นนิง                 | 5  |
| 2.1 การเข้าสู่ระบบ                                    | 5  |
| 2.2 การเข้าเรียนรายวิชา                               | 10 |
| 2.3 ส่วนประกอบของรายวิชา                              | 13 |
| 2.4 การส่งการบ้าน                                     | 15 |
| 2.5 การทำแบบทดสอบ                                     | 19 |
| 2.6 การใช้งานกระดานสนทนา                              | 21 |
| บทที่ 3 การกลับมาที่หน้ารายวิชาและหน้าหลักของระบบ LMS | 25 |
| บทที่ 4 การออกจากระบบ                                 |    |

#### Contents

# บทที่ 1 รู้จักกับ e-learning และระบบ LMS

ก่อนที่นักศึกษาจะเข้าใช้งานระบบ LMS ของมหาวิทยาลัยนั้น ลองมาทำความรู้จักกับ e -learning และระบบ LMS กันก่อนนะคะ

### 1.1 e-learning คืออะไร ?

e-learning เป็นการจัดการเรียนการสอนในรูปแบบเรียนผ่านเครือข่ายอินเทอร์เน็ต โดยใช้ร่วมกับเนื้อ หาที่เป็นสื่อประสม ร่วมกับ **ระบบจัดการเรียนการสอน (LMS)** ซึ่งผู้เรียนและผู้สอนใช้เป็นช่องทางในการ ติดต่อสื่อสารกันโดยมีส่วนประกอบที่สำคัญ ได้แก่ ส่วนจัดการระบบ ส่วนของเนื้อหา การนำส่งเนื้อหาหรือการ จัดการเรียนเครื่องมือช่วยจัดการเรียน การปฏิสัมพันธ์ และกระบวนการในการเรียน ทำให้ไม่มีขีดจำกัด ทางการเรียนในระยะทาง เวลา และสถานที่ ทำให้ตอบสนองต่อความสนใจและความสามารถของผู้เรียนได้ เป็นอย่างดี

### 1.2 LMS คืออะไร ?

LMS (Learning Management System) เป็นระบบจัดการการเรียนการสอนออนไลน์ที่มีหน้าที่ใน การบริหารจัดการข้อมูลของผู้เรียน ผู้สอน โครงสร้างเนื้อหา หลักสูตร และข้อสอบ รวมทั้งการติดตาม ความก้าวหน้าและประเมินผลผู้เรียน ตลอดจนจัดการปฏิสัมพันธ์ระหว่างผู้เรียนกับผู้สอน มีการจัดการ สภาพแวดล้อมทางการเรียน และจัดเก็บบันทึกข้อมูลการเรียนของผู้เรียน ผู้เรียนสามารถศึกษาเนื้อหา และทำ กิจกรรมต่างๆ ตามที่ผู้สอนสร้างไว้ นอกจากนั้น ผู้สอนและผู้เรียนยังสามารถติดต่อสื่อสารกันได้ผ่านทาง เครื่องมือสื่อสารที่ระบบจัดไว้ให้ เช่น News E-mail Chat และ Webboard เป็นต้น

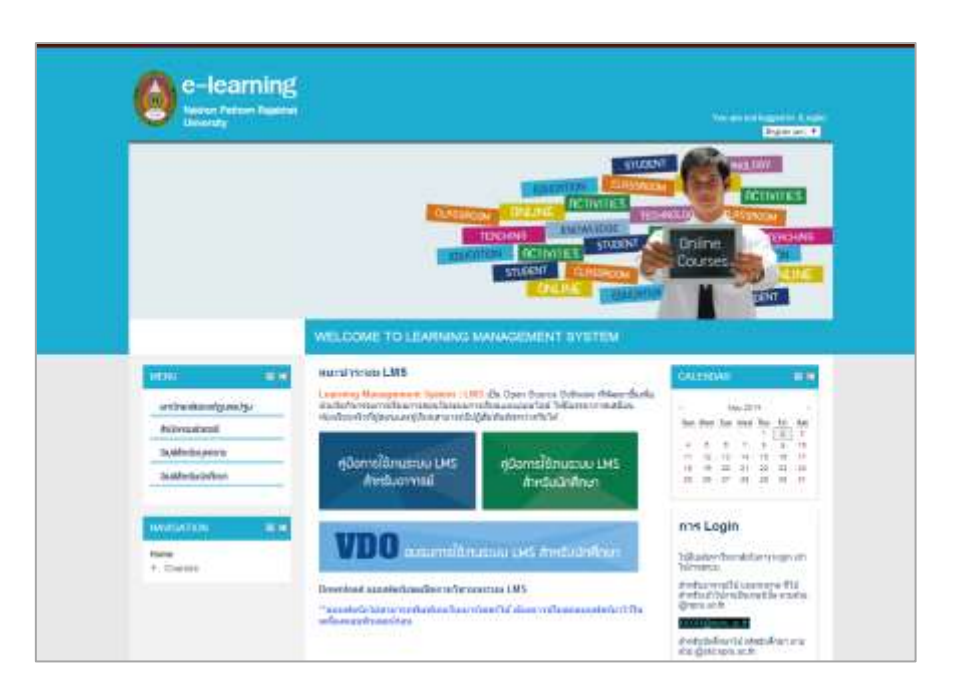

นี่คือ e-learning ของมหาวิทยาลัย หรือที่เราเรียกกันว่าระบบ LMS นั่นเองค่ะ

## 1.3 การเข้าสู่เว็บไซต์ e-learning ของมหาวิทยาลัย

การเข้าสู่เว็บไซต์ e-learning ของมหาวิทยาลัย สามารถทำได้สองทาง ดังนี้ค่ะ

พิมพ์ URL ของเว็บไซต์ โดยพิมพ์ http://lms.npru.ac.th/ ลงในช่อง address ของ web
 browser

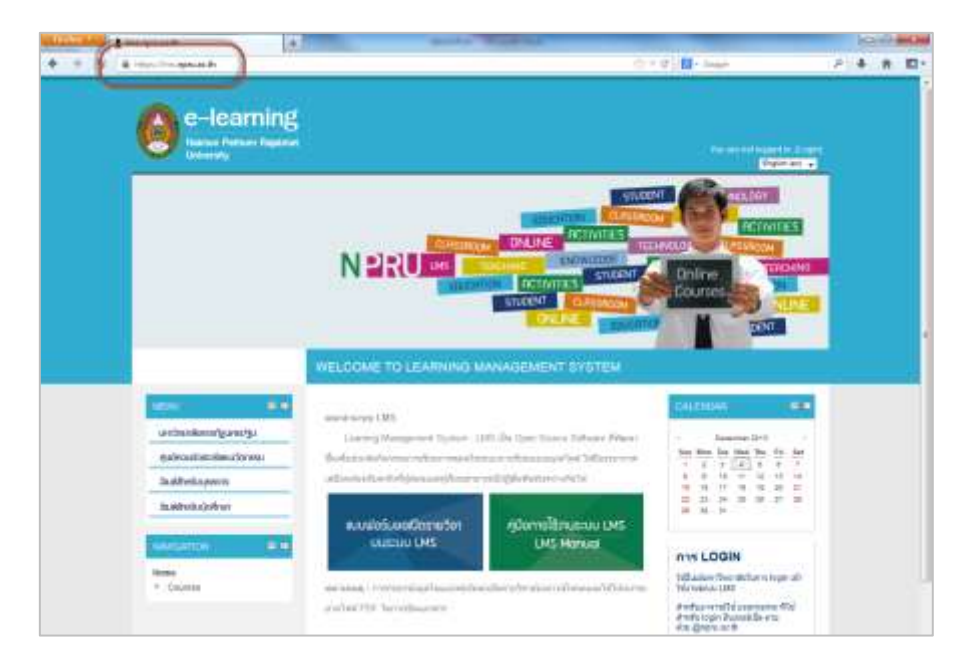

- หรือเข้าผ่านหน้าเว็บไซต์ของมหาวิทยาลัย <u>www.npru.ac.th เลือก</u>เมนู "ระบบสารสนเทศ"

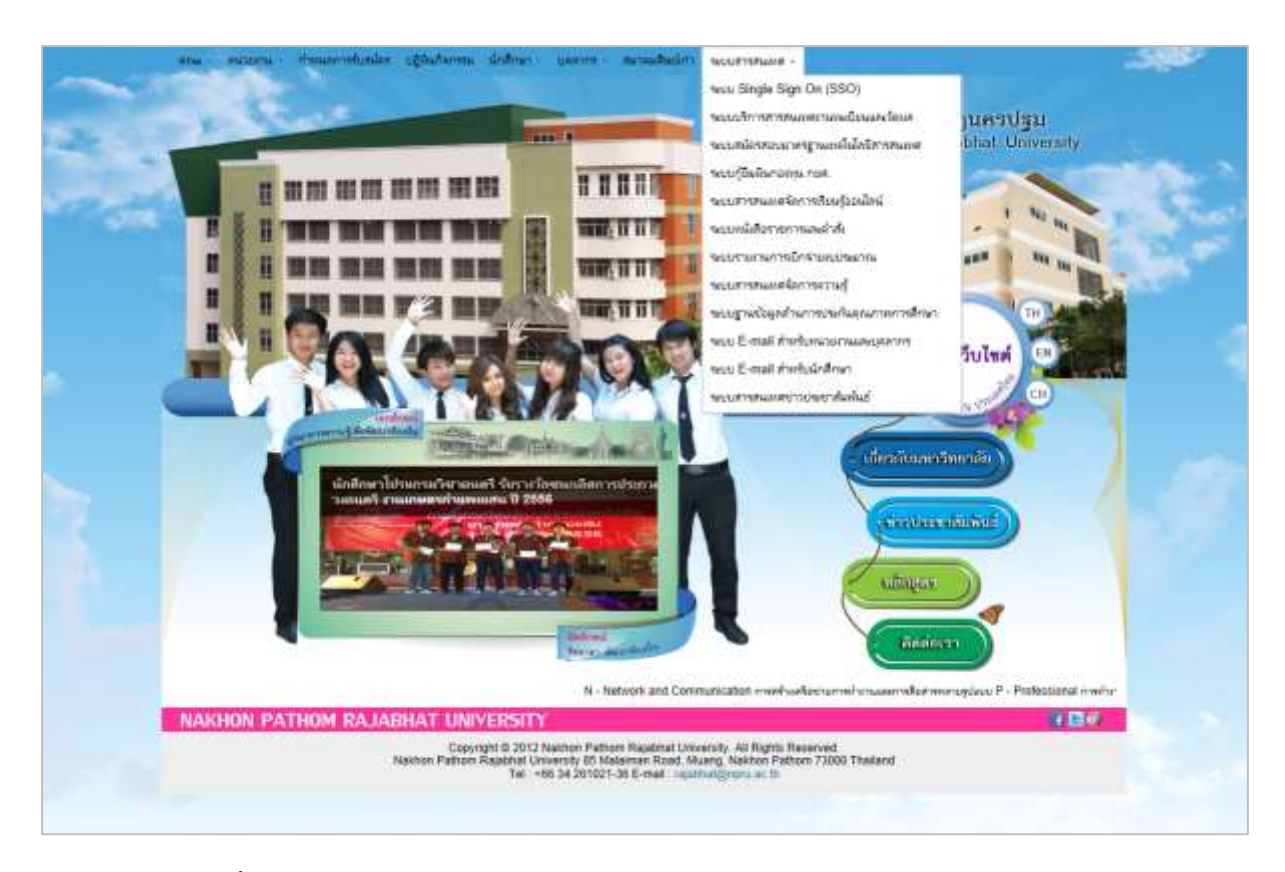

จากนั้นเลือก "ระบบสารสนเทศจัดการเรียนรู้ออนไลน์"

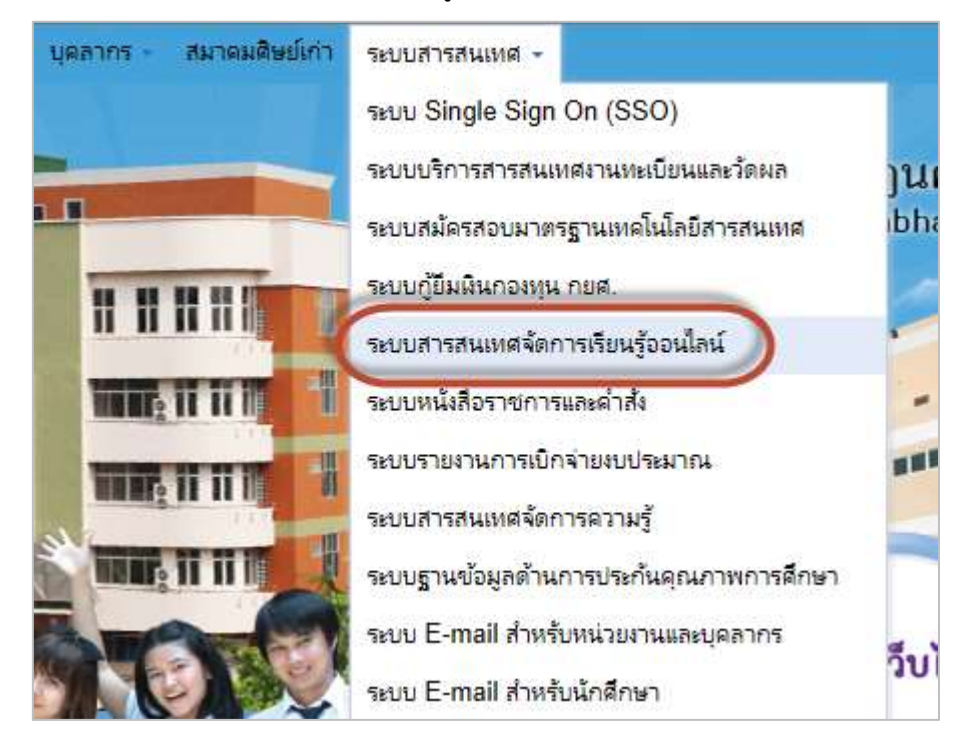

# บทที่ 2 การเข้าเรียนในระบบอีเลิร์นนิง

เนื่องจากทางมหาวิทยาลัยได้จัดทำระบบการ Log in โดยใช้ชื่อว่าระบบ Single Sign On ซึ่งเป็น มาตรฐานสำหรับการเข้าใช้งาน Application ที่ใช้งานด้วย Username และ Password เพียงชุดเดียว เพื่อ เพิ่มความสะดวกในการใช้งานและจดจำ ดังนั้นนักศึกษาจึงจำเป็นต้องสมัครระบบ Single Sign On ก่อนการ เข้าใช้งานในระบบอีเลิร์นนิง (สามารถสมัครได้ที่สำนักคอมพิวเตอร์)

### 2.1 การเข้าสู่ระบบ

- นักศึกษาต้องทำการ Log in เข้าสู่ระบบ โดยคลิกที่เมนู "เข้าสู่ระบบ" มุมบนด้านซ้ายมือของ หน้าจอ (หากเป็นเมนูภาษาอังกฤษ สามารถเลือกเปลี่ยนภาษาได้ที่ใต้เมนู "login")

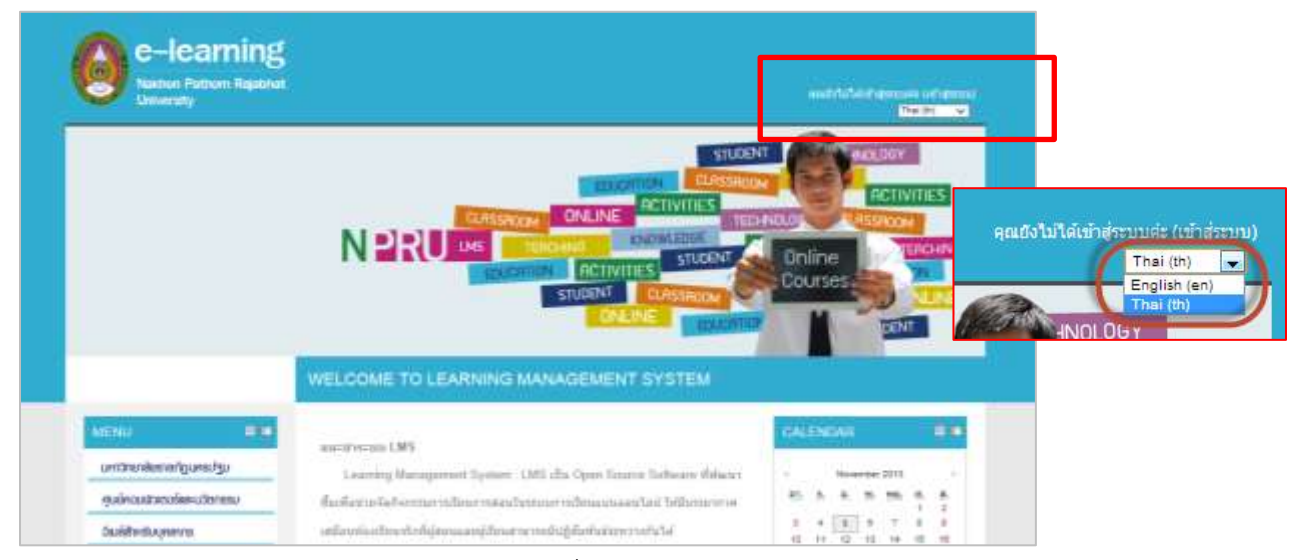

- จะปรากฏหน้าจอสำหรับการ login ในช่อง "ชื่อผู้ใช้" หรือ "username" พิมพ์ **รหัสนักศึกษา** ใน ช่อง "รหัสผ่าน" หรือ "password" พิมพ์ **รหัสผ่านที่เข้าใช้ระบบ Single Sign On** 

| กลับมาท์                                                           | ี่ที่เว็บไซต์นี้?                                                           |
|--------------------------------------------------------------------|-----------------------------------------------------------------------------|
| เข้าสู่ระบบโดยใช้ชี<br>(เว็บบราวเชอร์ที่คุณใช้ด่<br>🛕 ล็อกอืนไม่อุ | อผู้ใช้และรหัสผ่านของคุณ<br>่องอนุญาตให้รับ cookies) 🛞<br>กต้องกรุณาตรวจสอบ |
| ชื่อผู้ใช้                                                         |                                                                             |
| รทัสผ่าน                                                           | เข้าสู่ระบบ                                                                 |
| ✓ Reme                                                             | mber username                                                               |
| ลืมชื่อผู้ไร                                                       | ช้หรือรหัสผ่าน ?                                                            |
|                                                                    |                                                                             |

ชื่อผู้ใช้ : 56XXXXX

รหัสผ่าน : รหัสเข้าใช้ระบบ Single Sign On

- เมื่อกรอกข้อมูลเสร็จแล้วคลิกปุ่ม "เข้าสู่ระบบ"

6

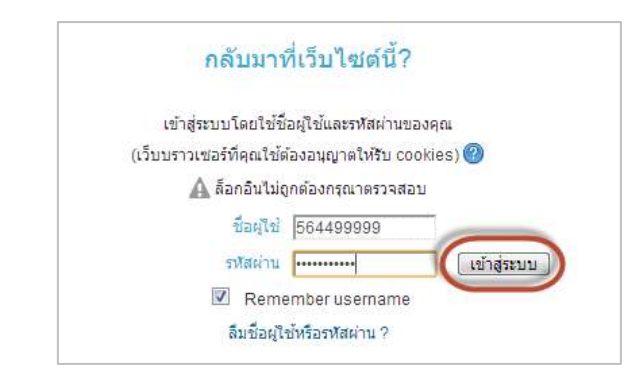

- เมื่อนักศึกษาเข้าสู่ระบบครั้งแรก จะปรากฏหน้าจอขึ้นดังภาพ

| University                                   |                                             |                                                                                                    | Hanalakan (Marajana |
|----------------------------------------------|---------------------------------------------|----------------------------------------------------------------------------------------------------|---------------------|
| winktion<br>Winden - MY PROFILE SETTINGS -   | uthingamide                                 |                                                                                                    |                     |
|                                              |                                             |                                                                                                    | Expand              |
|                                              | fa"                                         |                                                                                                    |                     |
| ma Ma home                                   | withda*                                     |                                                                                                    |                     |
| <ul> <li>Situ pages</li> </ul>               | Som*                                        | E33959993%bdd nonu ar He                                                                                                    |                     |
| <ul> <li>My profile</li> </ul>               | พสตออีณต                                    | and I for the second stands the second                                                                                                    |                     |
| <ul> <li>จากรังหม่อ</li> </ul>               | mistradita                                  | The second second                                                                                                    |                     |
|                                              |                                             | Pretty Prince Infinat                                                                                                    |                     |
| การสัดการระบบ 🖶 🗰                            | มระเภาอิเนล<br>ไหระสะไ                      | แบบในใดเหล่า/ (อีเมตะลับวรอกระทางเสรนา) 💌                                                                                                    |                     |
| * Ny proble settings<br>= แต่ไวรร้อมแต่วนตัว | สมัคระเป็นสมาช์ก<br>กระดานสานา<br>มัคในปีดี | ไข่ สมัครเป็นสมาชิกกระดาหรัดที่ทำการการโพสต์กระชุ 💌                                                                                                    |                     |
| <ul> <li>Blogs</li> <li>Badges</li> </ul>    | การตัดดามการอ่าน<br>กระดานเสรษา             | าม - ในหมือสมันที่กว่าสารครองได้ได้ไป                                                                                                    |                     |
| 52                                           | ໃນກາງແກ້ໄນ<br>ພິດສາໜ                        | ใช่ Richtext HTML editor ()E เวลร์ชั่น 5.5 ซึ่นใช่) 💽                                                                                                    |                     |
|                                              | \$owie*                                     | Access of the second second se |                     |
|                                              | wanahaune*                                  | งลือกประเทศ                                                                                                    |                     |
|                                              | (สุดการระด                                  | • วิละเครียนอยาละง                                                                                                    |                     |
|                                              | สายาที่ต่องการ                              | Thai (th)                                                                                                    |                     |
|                                              | <ul> <li>User picture</li> </ul>            |                                                                                                    |                     |
|                                              | + ermants                                   |                                                                                                    |                     |
|                                              |                                             |                                                                                                    |                     |

ในส่วนที่นักศึกษาต้องกรอก มี 4 ส่วน ดังนี้

- กรอกชื่อ-นามสกุลเป็นภาษาไทย โดยมีคำว่า นายหรือนางสาวนำหน้าชื่อ
- เลือกจังหวัดที่นักศึกษาอาศัยอยู่
- เลือกประเทศ "ประเทศไทย"
- อัพโหลดรูปภาพของตนเอง โดยคลิกที่เมนู User picture

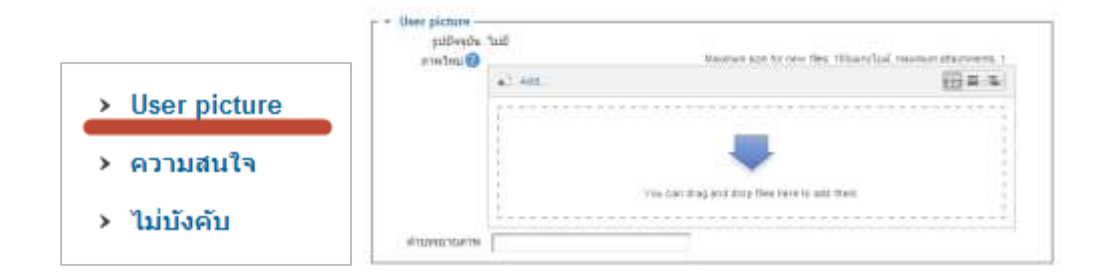

- จะปรากฏหน้าจอสำหรับใส่รูปภาพ ให้เปิด Folder ของรูปภาพที่ต้องการ ลากรูปภาพที่ ต้องการมาใส่ลงในช่อง "Drop file here to upload"

| Carlo - M Dentry +                                              | + 4+ Bante Deally P                         | * tap                                                            |
|-----------------------------------------------------------------|---------------------------------------------|------------------------------------------------------------------|
| Olganiza + Stateman + Statema                                   | n• • ≅• □ 0                                 |                                                                  |
| Conversionali<br>Competions<br>& Gaught Tundi<br>Securit Places |                                             | Singu al D<br>Anavidu Avadi alaa V<br>anal V                     |
| All Adda                                                        | Bacturius (56 (64 84)                       | นกับการสารเหลือที่สาวการการไหล์สารการ                            |
| P Petanes Petanes Diants Diants                                 | Photoshop Cill 84 Bit                       | innendration(lation w)                                           |
| Computer     Local Date (Co.)                                   | Premiers Pro CSP                            |                                                                  |
| 9472 Entrated Sperty in                                         | te taken                                    | ब्र <b>ा</b><br>1                                                |
|                                                                 | yograda tail<br>protecta tail<br>protecta   | Mannany size for some finte. I Manufaul, innorman attachmente, j |
|                                                                 |                                             | Drug Haar hang ta hagtant                                        |
|                                                                 | Arussenserva [                              | (* 16m)                                                          |
|                                                                 | 10 A 10 10 10 10 10 10 10 10 10 10 10 10 10 |                                                                  |

- รูปภาพของนักศึกษาจะปรากฏอยู่บนระบบ
- นอกจากนี้ นักศึกษายังสามารถเพิ่มข้อมูลการสนใจ และข้อมูลอื่นๆตามต้องการ

| สนใจ 🕐                            | คอมพิวเตอร์       |
|-----------------------------------|-------------------|
|                                   | ^                 |
|                                   | $\sim$            |
|                                   |                   |
| <ul> <li>ไม่บังคับ ───</li> </ul> |                   |
| เว็บเพจ                           |                   |
| หมายเลข ICQ                       |                   |
| Skype ID                          |                   |
| AIM ID                            |                   |
| Yahoo ID                          |                   |
| MSN ID                            | rakchad@msn.com × |
| หมายเลข ID                        |                   |
| สถาบัน                            |                   |
| หมวด/แผนก                         |                   |
| โทรศัพท์                          |                   |
| Mobile phone                      |                   |
| ที่อยู่                           |                   |
|                                   |                   |

- เมื่อกรอกข้อมูลเรียบร้อยแล้วคลิกปุ่ม "อัพเดทประวัติส่วนตัว"

หมายเหตุ ในช่องที่มีเครื่องหมาย \* สีแดง เป็นช่องที่นักศึกษาจำเป็นต้องกรอกข้อมูลนักศึกษา สามารถเข้าไปแก้ไขข้อมูลส่วนตัว โดยคลิกที่ชื่อนักศึกษามุมบนขวาของหน้าจอ

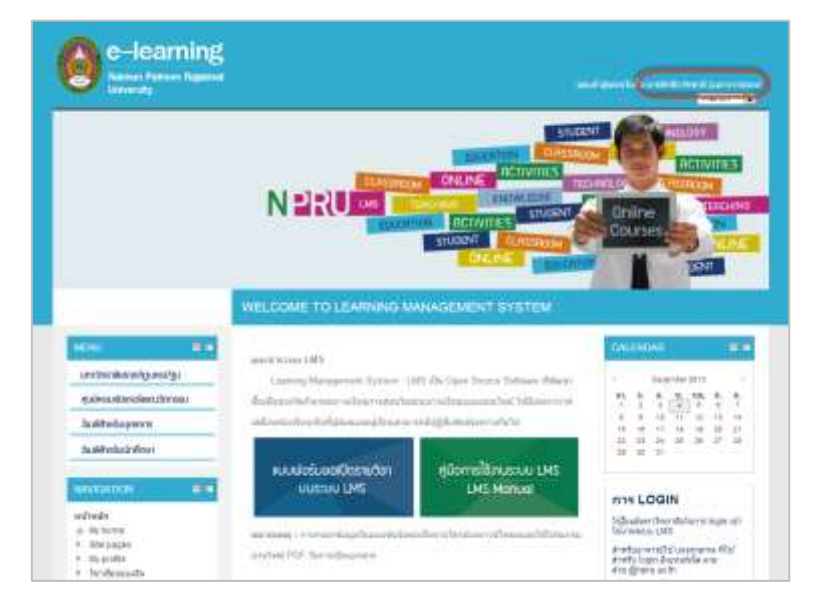

## - จะปรากฏหน้าแสดงประวัติของนักศึกษา

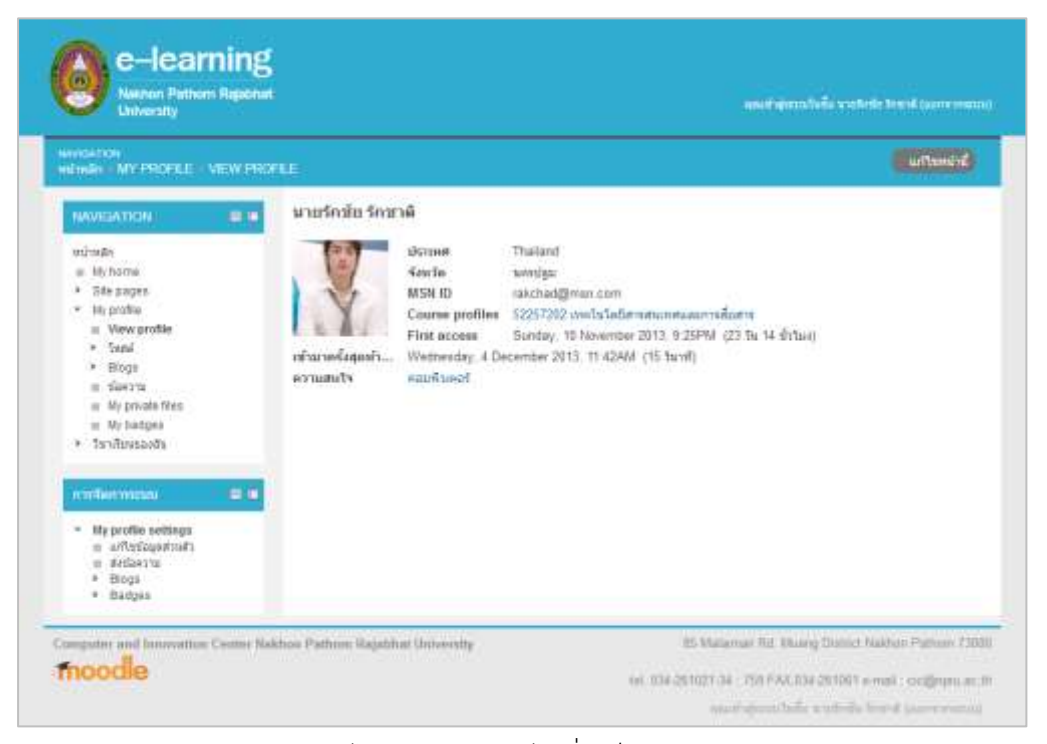

- นักศึกษาสามารถคลิกแก้ไขข้อมูลส่วนตัว ได้ที่ บล็อก "การจัดการระบบ"

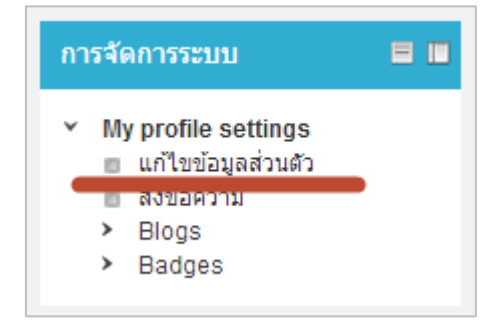

- หรือดูประวัติการเรียนของตนเองได้ที่บล็อก "NAVIGATION"

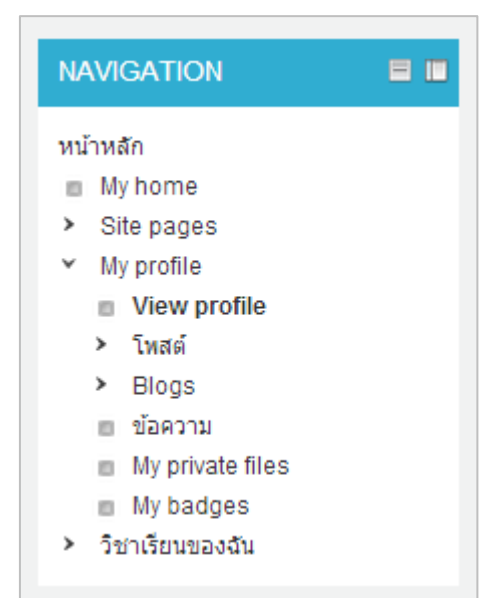

#### 2.2 การเข้าเรียนรายวิชา

ในระบบ LMS จะประกอบไปด้วยรายวิชาของคณะต่างๆ นักศึกษาสามารถเข้าเรียนรายวิชาที่ตนเอง ต้องการ ได้ดังนี้

 คลิกเลือกประเภทของรายวิชา ซึ่งมีการจัดแบ่งไว้ตามคณะ ในบางคณะจะมีการจัดแบ่งตาม สาขาวิชา คลิกเลือกสาขาวิชาที่ต้องการ

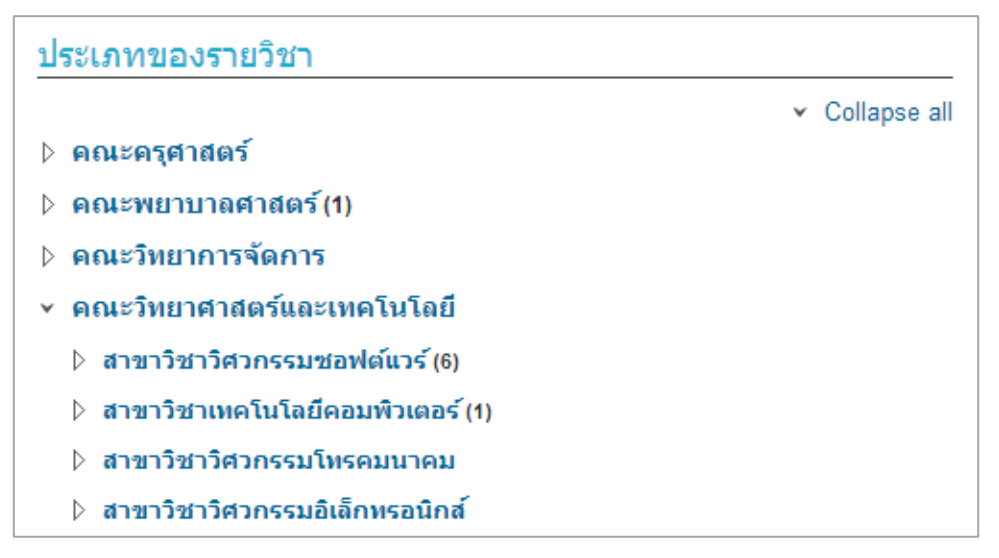

เมื่อคลิกเลือกคณะหรือสาขาวิชาแล้ว จะปรากฏรายวิชาต่างๆ นักศึกษาสามารถคลิกเลือกรายวิชาที่

#### ต้องการ

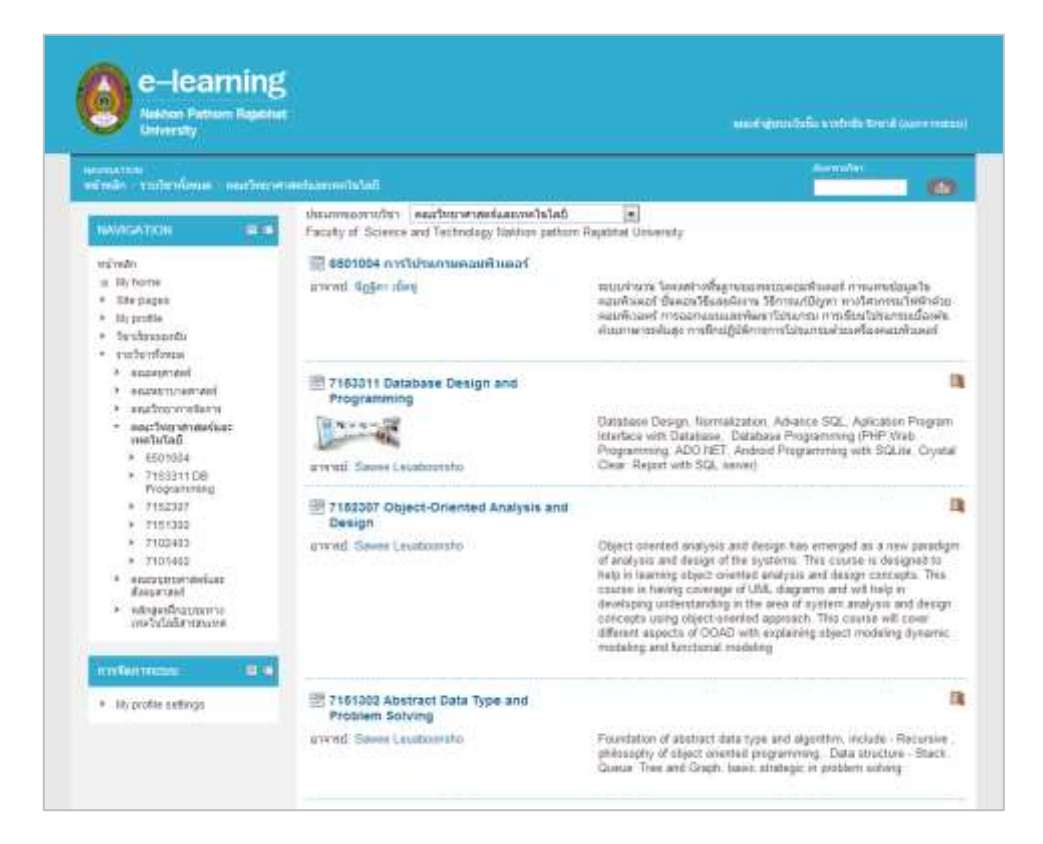

ในแต่ละรายวิชา จะประกอบไปด้วย รหัสรายวิชา คำอธิบายรายวิชา รวมทั้งชื่ออาจารย์ผู้สอนใน
 รายวิชา นักศึกษาสามารถคลิกเลือกรายวิชาที่นักศึกษาต้องการเข้าเรียน

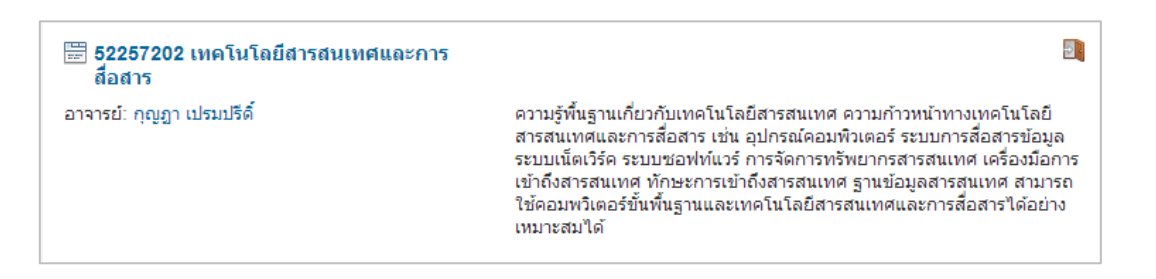

- ในบางรายวิชาจะต้องใส่รหัสผ่านก่อนเข้าเรียนในรายวิชา ซึ่งอาจารย์ผู้สอนจะเป็นผู้แจ้งรหัสผ่าน การเข้าเรียนในรายวิชาให้กับนักศึกษา
- นักศึกษาคลิกชื่อรายวิชา จากนั้นจึงกรอกรหัสผ่านที่ได้รับมาจากอาจารย์ประจำวิชาที่ช่อง

Enrolment key แล้ว คลิก "Enrol me"

| 🗮 52257202 เทคโนโลยีสารสนเทศและการ<br>สื่อสาร | ) คลิก                                                                                                    |                         |
|-----------------------------------------------|----------------------------------------------------------------------------------------------------|-------------------------|
| อาจารย์: กุญฏา เปรมปรีดิ์                     | ์<br>ความรู้พื้นฐานเกี่ยวกับเทคโนโลยีสารสนเทศ ความก้าวหน้าทางเทคโนโลยี<br>สารสนเทศและการสื่อสาร เช่น อุปกรณ์คอมพิวเตอร์ ระบบการสื่อสารข้อมุ<br>ระบบเน็ตเวิร์ค ระบบซอฟท์แวร์ การจัดการทรัพยากรสารสนเทศ เครื่องมือ<br>เข้าถึงสารสนเทศ ทักษะการเข้าถึงสารสนเทศ ฐานข้อมูลสารสนเทศ สามา<br>ใช้คอมพวิเตอร์ขั้นพื้นฐานและเทคโนโลยีสารสนเทศและการสื่อสารได้อย่<br>เหมาะสมได้ | ุเล<br>การ<br>เรถ<br>าง |

| Enrolment options                                                                                  |                                                                                                    |
|----------------------------------------------------------------------------------------------------|----------------------------------------------------------------------------------------------------|
| 🚟 52257202 เทคโนโลยีสารสนเทศและการ<br>สื่อสาร                                                      |                                                                                                    |
| อาจารย์: กุญฏา เปรมปรีดิ์ ดว<br>สา<br>ระ<br>เข้<br>ใช่<br>เห                                       | วามรู้พื้นฐานเกี่ยวกับเทคโนโลยีสารสนเทศ ความก้าวหน้าทางเทคโนโลยี<br>ารสนเทศและการสื่อสาร เช่น อุปกรณ์คอมพิวเตอร์ ระบบการสื่อสารข้อมูล<br>ะบบเน็ตเวิร์ค ระบบซอฟท์แวร์ การจัดการทรัพยากรสารสนเทศ เครื่องมือการ<br>วักถึงสารสนเทศ ทักษะการเข้าถึงสารสนเทศ ฐานข้อมูลสารสนเทศ สามารถ<br>ชัคอมพวิเตอร์ขั้นพื้นฐานและเทคโนโลยีสารสนเทศและการสื่อสารได้อย่าง<br>เมาะสมได้ |
| <ul> <li>Self enrolment (มัญธีแน)</li> <li>Enrolment key</li> <li>กรอกรหัส</li> <li>ไม่</li> </ul> | iปกปิด                                                                                                    |
| Enrol me คลิก                                                                                      |                                                                                                    |

 สำหรับรายวิชาที่ไม่ต้องกรอกรหัสสำหรับเข้าเรียน ให้นักศึกษาคลิกปุ่ม " Enrol me " เพื่อสมัคร เข้าเรียนในรายวิชาได้เลย

| Enrolment options                             |                                                                                                    |
|-----------------------------------------------|----------------------------------------------------------------------------------------------------|
| 🚟 52257202 เทคโนโลยีสารสนเทศและการ<br>สื่อสาร |                                                                                                    |
| อาจารย์: กุญฏา เปรมปรีดิ์                     | ความรู้พื้นฐานเกี่ยวกับเทคโนโลยีสารสนเทศ ความก้าวหน้าทางเทคโนโลยี<br>สารสนเทศและการสื่อสาร เช่น อุปกรณ์คอมพิวเตอร์ ระบบการสื่อสารข้อมูล<br>ระบบเน็ตเวิร์ค ระบบซอฟท์แวร์ การจัดการทรัพยากรสารสนเทศ เครื่องมือการ<br>เข้าถึงสารสนเทศ ทักษะการเข้าถึงสารสนเทศ ฐานข้อมูลสารสนเทศ สามารถ<br>ใช้คอมพวิเตอร์ขั้นพื้นฐานและเทคโนโลยีสารสนเทศและการสื่อสารได้อย่าง<br>เหมาะสมได้ |
| ∽ Self enrolment (นักเรียน) —                 |                                                                                                    |
| No enrolment key required.                    |                                                                                                    |
| Enrol me                                      |                                                                                                    |

- จะเข้าสู่รายวิชา ดังภาพ

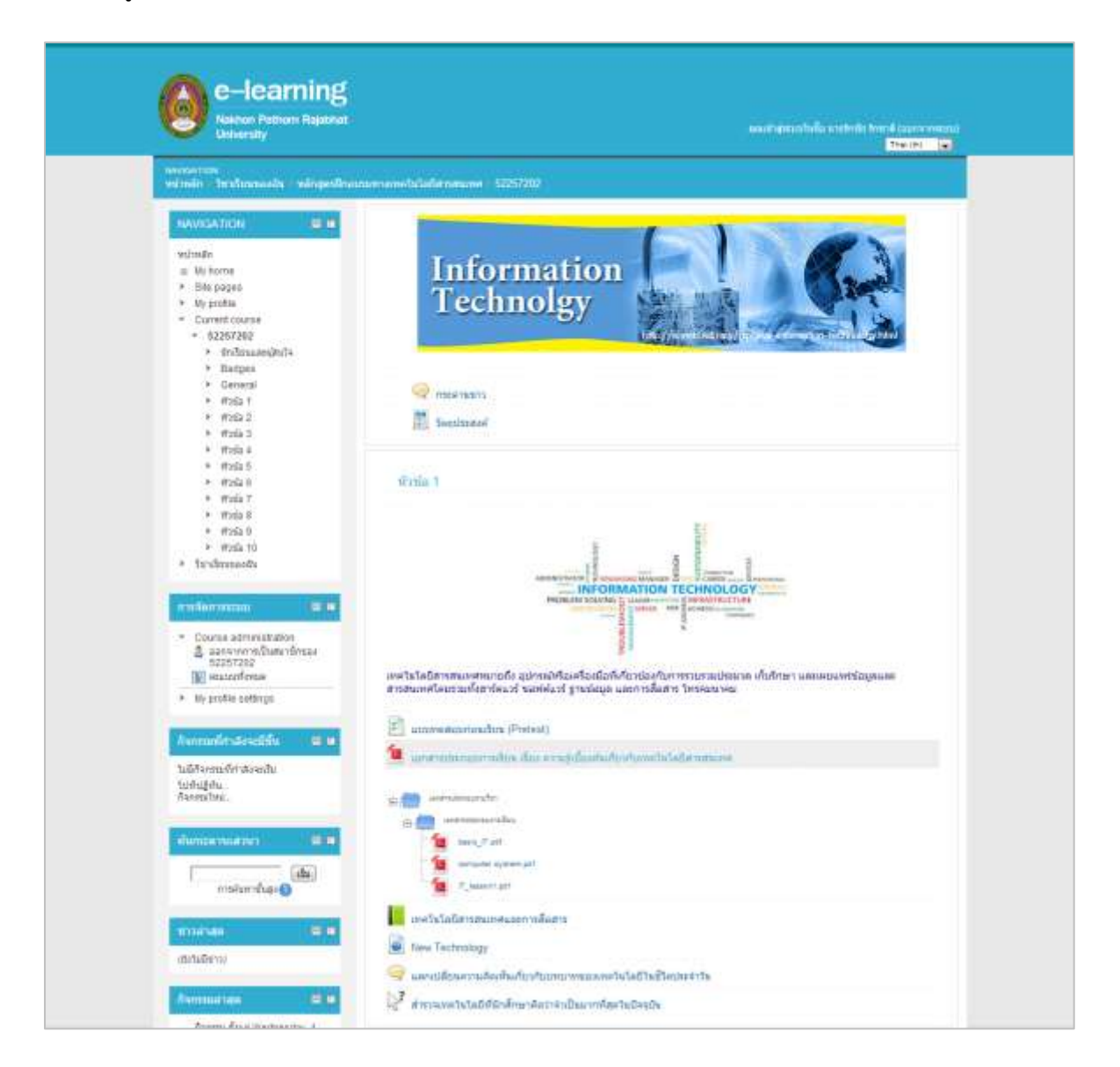

#### 2.3 ส่วนประกอบของรายวิชา

เมื่อนักศึกษาเข้ามายังหน้ารายวิชา จะเห็นว่าในหน้ารายวิชา จะประกอบไปด้วยบล็อกหรือส่วนต่างๆ ที่สำคัญ ดังต่อไปนี้

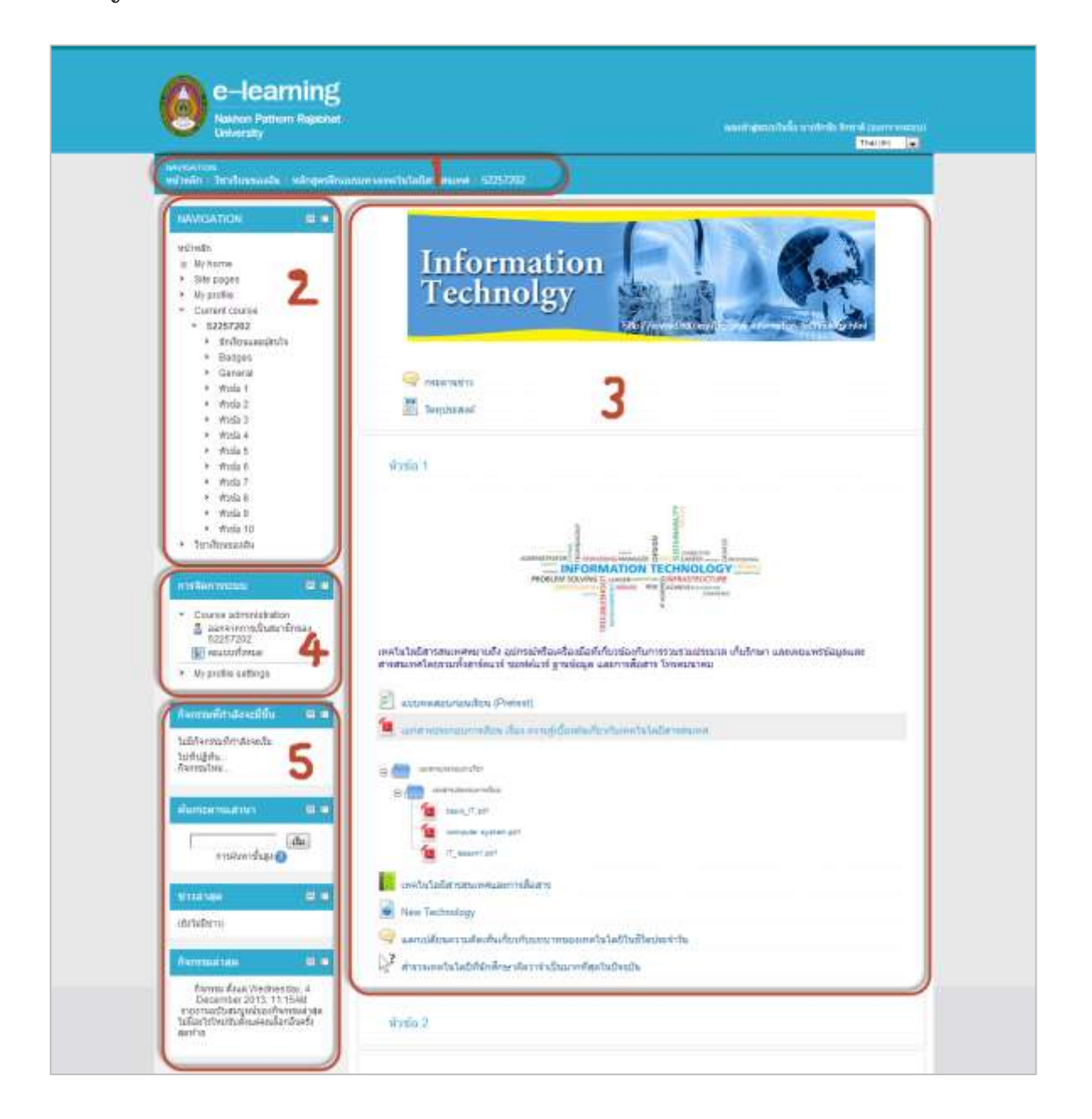

| หมายเลข | รายการ                             | คำอธิบาย                                             |
|---------|------------------------------------|------------------------------------------------------|
| 1       | แท็บ NAVIGATION                    | - เปรียบเสมือนเครื่องบอกทาง เป็นส่วนที่              |
|         |                                    | แสดงให้เห็นว่านักศึกษากำลังอยู่ที่ส่วนใดของ          |
|         |                                    | ระบบ ดังตัวอย่าง แสดงว่านักศึกษาอยู่ที่              |
|         |                                    | หลักสูตรฝึกอบรมทางเทคโนโลยีสารสนเทศ                  |
|         |                                    | ที่รายวิชา 52257202 เป็นต้น                          |
|         |                                    | - หากนักศึกษาต้องการกลับไปยังหัวข้อใด                |
|         |                                    | สามารถคลิกที่หัวข้อนั้นๆได้ทันที เช่น                |
|         |                                    | ต้องการกลับไปหน้าหนัก ก็ให้คลิกที่ "                 |
|         |                                    | <mark>หน้าหลัก</mark> " เพื่อกลับไปยังหน้าแรกของระบบ |
|         |                                    | เป็นต้น                                              |
| 2       | บล็อก NAVIGATION                   | - เปรียบเสมือนเครื่องนำทาง ของรายวิชา                |
|         |                                    | นักศึกษาสามารถคลิกหัวข้อที่ต้องการเรียน              |
|         |                                    | หรือดูประวัติการเรียนของตนเองได้ที่ My               |
|         |                                    | profile เป็นต้น                                      |
| 3       | ส่วนแสดงเนื้อหา                    | - ส่วนนี้เป็นส่วนที่แสดงเนื้อหา หรือกิจกรรม          |
|         |                                    | การเรียนในรายวิชา นักศึกษาสามารถคลิก                 |
|         |                                    | เปิดเนื้อหาได้ตามหัวข้อที่ต้องการ                    |
| 4       | บล็อกการจัดการระบบ                 | - นักศึกษาสามารถแก้ไขประวัติของตนเอง ดู              |
|         |                                    | คะแนน หรือออกจากการเป็นสมาชิกใน                      |
|         |                                    | รายวิชาได้ที่บล็อกนี้                                |
| 5       | บล็อกรายงานความเคลื่อนไหวในรายวิชา | เป็นส่วนที่แสดงให้เห็นความเคลื่อนไหวใน               |
|         |                                    | รายวิชา (ในบางรายวิชาอาจไม่มีส่วนนี้ ขึ้นอยู่        |
|         |                                    | กับอาจารย์ผู้สอน)                                    |

#### 2.4 การส่งการบ้าน

การส่งการบ้าน นักศึกษาสามารถส่งการบ้านได้ 2 รูปแบบ ได้แก่ การส่งการบ้านแบบอัพโหลดไฟล์ งาน และการส่งการบ้านแบบคำตอบออนไลน์ ทั้งนี้ขึ้นอยู่กับอาจารย์ผู้สอนว่าจะให้นักศึกษาส่งการบ้านใน รูปแบบใด

### 2.4.1 การส่งการบ้านแบบอัพโลดไฟล์งาน

- นักศึกษาสามารถส่งการบ้านในรูปแบบไฟล์เอกสารที่จัดทำด้วยโปรแกรม Microsoft Word, Microsoft Power Point, Microsoft Exel หรือไฟล์ PDF โดยคลิกเลือกหัวข้อการบ้านตามที่อาจารย์ผู้สอน สั่ง

| เทคโนโลยีสารสนเทศและการสือสาร                                    |
|------------------------------------------------------------------|
| 📄 New Technology                                                 |
| 🤤 แลกเปลี่ยนความคิดเห็นเกี่ยวกับบทบาทของเทคโนโลยีในชีวิตประจำวัน |
| 💦 สำรวจเทคโนโลยีที่นักศึกษาคิดว่าจำเป็นมากที่สุดในปัจจุบัน       |
| 😓 การบ้านขึ้นที่ 1 (อัพโหลดไฟล์)                                 |
| 👃 การบ้านชิ้นที่ 2 (คำตอบออนไลน์)                                |

- อ่านคำสั่งและวันเวลาในการส่งงานให้เข้าใจ

| ไฟมักศึกษาเดือกเทคโ<br>สากว่า 5 หน้ากระดาษ                                              | ในโลยีหรือบวัตกรรมใหม่ๆ ที่เกี่ยวข้องกับการต่าเป็นขี่รือใบปีจรุปในบาคนตะ 1 เรื่อง รัดทำเป็นรวยงานไ<br>• โดยเด็มประกอบด้วยปราชั่วด้อย่าไปนี้ |
|-----------------------------------------------------------------------------------------|----------------------------------------------------------------------------------------------------|
| 1. ข้อของหลไมโลยีฟ                                                                      | อนวังการมางน้อมการปลากอย                                                                                                    |
| 2. ประวัติ ส่นก่านชืด                                                                   |                                                                                                    |
| 3 สึกษณะและคณสมบั                                                                       |                                                                                                    |
| 4. ช่อสินสะช่อเสียงอย่า                                                                 | การนำเทคโลโลยีเหล่านั้นมาไข่                                                                                                    |
| *** Twindram save d                                                                     | DATING PDF county                                                                                                    |
|                                                                                         |                                                                                                    |
|                                                                                         |                                                                                                    |
| Submission status                                                                       |                                                                                                    |
| Submission status<br>Submasser status                                                   | Tré alterni                                                                                                    |
| Submission status<br>Submission status<br>Grading status                                | Trie attanut<br>Trie generat                                                                                                    |
| Submission status<br>Submission status<br>Grading status<br>Africulati                  | The attempt<br>The gradeet<br>Sunday, 15 December 2013, 11 #5AU                                                                             |
| Submission status<br>Submission status<br>Grading status<br>dravands<br>Trive remaining | Ne atanut<br>Net granet<br>Suoday, 16 December 2013, 11 #SAM<br>6 Su 21 Siliue                                                              |
| Submission status<br>Submission status<br>Grading status<br>Annuada<br>Trate remaining  | The alternal<br>The graved<br>Swoday, 15 December 2013, 15 ASAW<br>S Su 21 Situe<br>Add submission                                          |

 อัพโหลดไฟล์เอกสาร โดยการ คลิกปุ่ม " Add submission "เปิดโฟล์เดอร์ไฟล์ที่ต้องการ จากนั้น ลากไฟล์มาใส่ในช่อง "You can drag and drop file here to add them"

| Dryanize • Coten •                                                                                                    | • * *                                                                                                    | Sent Delta P | and spectra a strict to a strict or a strict or a                                                                                                    |
|----------------------------------------------------------------------------------------------------|----------------------------------------------------------------------------------------------------|--------------|----------------------------------------------------------------------------------------------------|
| + R Favorites                                                                                                    | Test Occurrent<br>457 bytes<br>Physical                                                                                                    |              | 29728 - 446 1 -                                                                                                    |
| Courteads<br>Coppox<br>Coppox<br>Cocyle Task<br>Cocyle Task                                                                                                    | Sternur<br>181 kit<br>Sternur<br>Sternur                                                                                                    |              | ดไฟเส)<br>สัมหวัดกรรมใหญ่ๆ ที่เกินวรัดเกินการสายในร้ใดในปัจจุบันมาคมละ 1 ค้อง จัดกายใหลามงานไม<br>อาปการคนใหม่ๆ หนึ่งวัดต่องต่างที่                                                                                                    |
| Deciments     Deciments     Deciments     Deciments     Deciments                                                                                                    | TersCepy<br>Startus<br>Ellingtes<br>Overheid 1 41                                                                                                    |              | anu wisumwatanau                                                                                                    |
| Voless                                                                                                    | VI CMedia/PayeSatua<br>N CMedia/PayeSatua<br>Poserrel hy Fetterlistalle<br>2334                                                                                 | e            | าตร้างโครงงาร์กละร้าง<br>105 กระเทร                                                                                                    |
| A Stat Local Onk (D)<br>A State and Onk (C)<br>A sec of the State and State and | 400 000 000 000 000 000 000 000 000 000                                                                                                    |              | Parmut size for non-the function of a survey statements of the second statements of the second s |
|                                                                                                    | โดย ให้เรือการประกูญ<br>- แล้มรูกัดภัณฑ์<br>เหตุ เกิดสารประเทศ<br>ไม่เรือกระหารประเทศ<br>สินาราช เริ่มระหารีสุดไม<br>การประเทศ<br>สินาราช<br>การประเทศ<br>สิน 5 |              | Manne Dem Het het kinde                                                                                                    |
| 2                                                                                                    | ปรังชาวและเป็งไลโ<br>แรงประเพิ่มชี 2 (สำหลาย<br>สาระกัละวิ)                                                                                                    | ideal        | nermatikasasiad andro                                                                                                    |

- จะปรากฏไฟล์เอกสารที่อัพโหลดขึ้นไปบนระบบ หากไม่แน่ใจสามารถกดลบ โดย คลิกที่ไฟล์แล้วกด

ปุ่ม " 🔊 " หากแน่ใจแล้ว คลิกปุ่ม " <mark>บันทึกการเปลี่ยนแปลง</mark> "

| 💭 สร้างแฟ้ม 븆 Download all |  |
|----------------------------|--|
| ► 📺 ไฟล์                   |  |
|                            |  |
|                            |  |
|                            |  |
| ส่งงาน.pdf                 |  |
|                            |  |

- จะแสดงหน้าการส่งงาน วันและเวลาการส่งงาน นักศึกษาสามารถกลับเข้าไปแก้ไขงานที่ส่งได้ โดย
 คลิกที่ปุ่ม " แก้ไขงานที่ส่ง "

| Submission status |                                   |
|-------------------|-----------------------------------|
| Submission status | Submitted for grading             |
| Grading status    | Not graded                        |
| กำหนดส่ง          | Sunday, 15 December 2013, 11:45AM |
| Time remaining    | 8 วัน 19 ชั่วโมง                  |
| Last modified     | Friday, 6 December 2013, 3:51PM   |
| File submissions  | atoru.pdf                         |
|                   | แก้ไขงานที่ส่ง                    |
|                   | Make changes to your submission   |

## 2.4.2 การส่งการบ้านแบบคำตอบออนไลน์

- นักศึกษาสามารถส่งการบ้านแบบคำตอบออนไลน์ได้โดยการ คลิกเลือกการบ้าน

| เทคโนโลยีสารสนเทศและการสึกสาร                                    |
|------------------------------------------------------------------|
| New Technology                                                   |
| 🥥 แลกเปลี่ยนความคิดเห็นเกี่ยวกับบทบาทของเทคโนโลยีในชีวิตประจำวัน |
| 💦 สำรวจเทคโนโลยีที่นักศึกษาคิดว่าจำเป็นมากที่สุดในปัจจุบัน       |
| 🤳 การบ้านชิ้นที่ 1 (อัพโหลดไฟล์)                                 |
| 👃 การบ้านชิ้นที่ 2 (คำตอบออนไลน์)                                |

- อ่านคำสั่งและกำหนดการในการส่งงาน จากนั้น คลิก " Add submission " เพื่อพิมพ์คำตอบ

| การบ้านชิ้นที่ <mark>2 (</mark> คำ | าตอบออนไลน์)                                                     |  |  |  |  |
|------------------------------------|------------------------------------------------------------------|--|--|--|--|
| นักศึกษาคิดวาเทคโนโ                | นักศึกษาคิดวาเทคโนโลยีสารสนเทศสำคัญกับมนุษย์อย่างไรบ้าง จงอธิบาย |  |  |  |  |
| Submission status                  |                                                                  |  |  |  |  |
| Submission status                  | No attempt                                                       |  |  |  |  |
| Grading status                     | Not graded                                                       |  |  |  |  |
| กำหนดส่ง                           | Sunday, 15 December 2013, 1:10PM                                 |  |  |  |  |
| Time remaining                     | 8 วัน 21 ชั่วโมง                                                 |  |  |  |  |
|                                    | Add submission<br>Make changes to your submission                |  |  |  |  |

พิมพ์คำตอบลงในช่องว่าง เสร็จแล้ว คลิก " บันทึกการเปลี่ยนแปลง "

| การบ้านชิ้นที่ 2 (คำตอบออนไลน์) |                                                                                                    |  |
|---------------------------------|----------------------------------------------------------------------------------------------------|--|
| นักศึกษาคิดวาเทคโน'             | โลยีสารสนเทศสำคัญกับมนุษย์อย่างไรบ้าง จงอธิบาย                                                                                   |  |
| - ➤ Online text                 |                                                                                                    |  |
|                                 | (ลือกดัวอักษร v ขนาดตัวอักษร v ย่อหน้า v 19 0 1883 356 1991<br>B 7 U ABG X, X <sup>2</sup> 王 王 王 37 2 169 169 A v 1977 v 141 114 |  |
|                                 |                                                                                                    |  |
|                                 | เทคโนโลยีมีความสำคัญในด้าน                                                                                                    |  |
|                                 |                                                                                                    |  |
|                                 |                                                                                                    |  |
|                                 |                                                                                                    |  |
|                                 | wrm: p                                                                                                    |  |
|                                 | · ///                                                                                                    |  |
|                                 | บันทึกการเปลี่ยนแปลง ยกเลิก                                                                                                    |  |

- จะแสดงหน้าการส่งงาน วันและเวลาการส่งงาน นักศึกษาสามารถกลับเข้าไปแก้ไขงานที่ส่งได้ โดย

คลิกที่ปุ่ม " **แก้ไขงานที่ส่ง** »

| การบ้านขึ้นที่ 2 (คำตล | อบออนไลน์)                                 |  |  |  |
|------------------------|--------------------------------------------|--|--|--|
| นักศึกษาคิดวาเทคโนโลยี | สารสนเทศสำคัญกับมนุษย์อย่างไรบ้าง จงอธิบาย |  |  |  |
| Submission status      |                                            |  |  |  |
| Submission status      | Submitted for grading                      |  |  |  |
| Grading status         | Not graded                                 |  |  |  |
| กำหนดส่ง               | Sunday, 15 December 2013, 1:10PM           |  |  |  |
| Time remaining         | 8 วัน 21 ซั่วโมง                           |  |  |  |
| Last modified          | Friday, 6 December 2013, 4:07PM            |  |  |  |
| Online text            | 🏋<br>เทคโนโลยีมีความสำคัญในด้าน            |  |  |  |
|                        | แก้ไขงานที่ส่ง                             |  |  |  |
|                        | Make changes to your submission            |  |  |  |

#### 2.5 การทำแบบทดสอบ

ในบางรายวิชานักศึกษาจะต้องทำแบบทดสอบ ซึ่งแบบทดสอบอาจมีหลายประเภท เช่น แบบทดสอบ แบบปรนัย แบบอัตนัย แบบถูกผิด หรือแบบเติมคำ ทั้งนี้ขึ้นอยู่กับอาจารย์ผู้สอน ซึ่งวิธีการเข้าทำแบบทดสอบ จะมีวิธีการที่คล้ายคลึงกัน ในที่นี้ขอยกตัวอย่างวิธีการทำแบบทดสอบแบบอัตนัยค่ะ

- คลิกเลือกแบบทดสอบที่หน้าแรกของรายวิชา

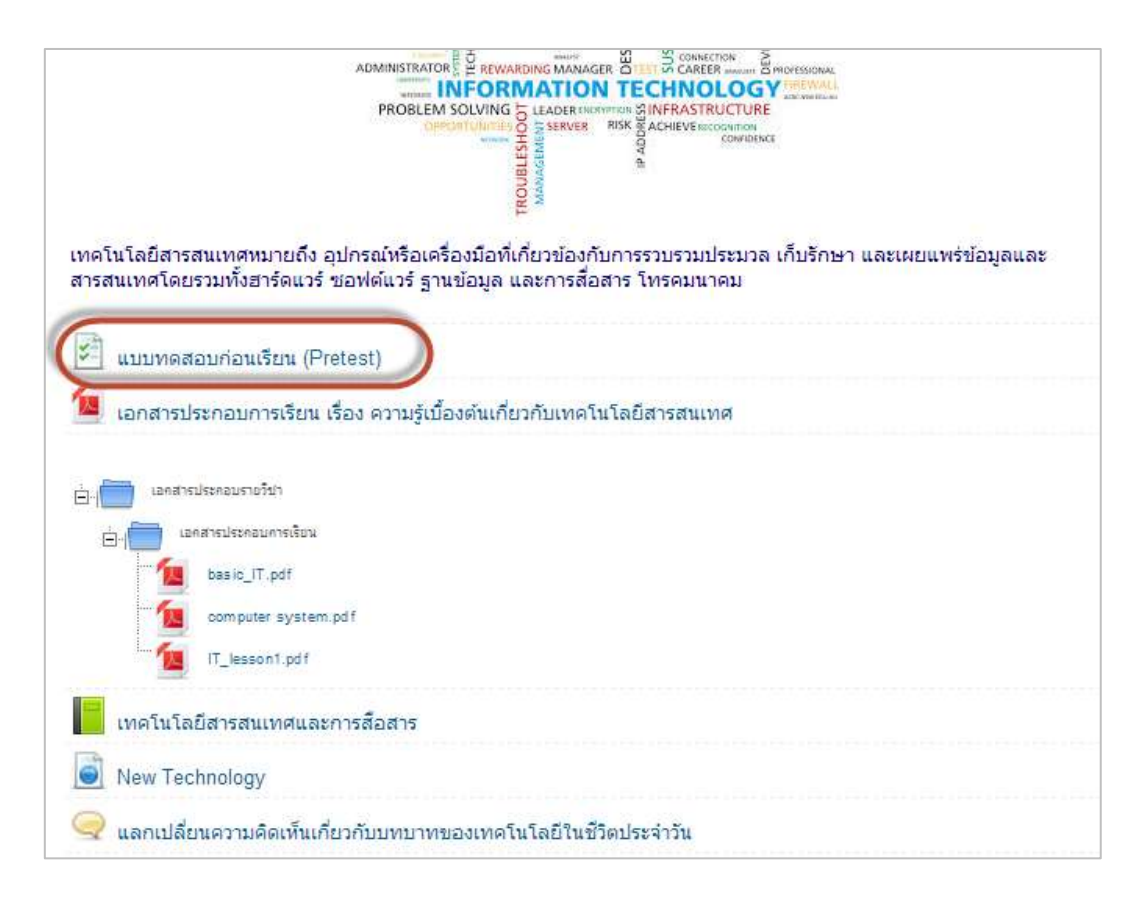

- เมื่อพร้อมแล้ว คลิกปุ่ม "ทำแบบทดสอบตอนนี้" เพื่อเริ่มทำแบบทดสอบ

| แบบทดสอบก่อนเรียน (Pro | etest)                                                   |
|------------------------|----------------------------------------------------------|
| แบบทดสอบก่อนเรียน      |                                                          |
|                        | This quiz opened at Thursday, 21 November 2013, 1:51PM   |
|                        | This quiz will close at Monday, 30 December 2013, 1:51PM |
| (ทำแบบทดสอบตอนนี้)     | Grading method: คะแนนสูงสุด                              |

## - เริ่มทำแบบทดสอบ

ในบางแบบทดสอบอาจารย์อาจจะกำหนดระยะเวลาในการทำแบบทดสอบหรือไม่กำหนด ระยะเวลา ทั้งนี้ขึ้นอยู่กับอาจารย์ผู้สอน และข้อสอบอาจมีจำนวนหลายหน้า

- เมื่อนักศึกษาคลิกเลือกคำตอบแล้วกด "ต่อไป" เพื่อทำแบบทดสอบหน้าต่อไป

| Question 1<br>Not yet answered<br>Marked out of 1.00<br>Flag<br>question | ข้อใด <u>ไม่ใช่</u> องค์ประกอบของระบบคอมพิวเตอร์<br>Select one:<br>a. หน่วยนำเข้า<br>b. หน่วยส่งออก<br>c. หน่วยประมวลผลกลาง<br>d. หน่วยความจำภายใน |
|--------------------------------------------------------------------------|----------------------------------------------------------------------------------------------------|
| Question 2<br>Not yet answered<br>Marked out of 1.00<br>Flag             | ข้อใดคือค่าที่ประกอบกันแล้วมีความหมายเหมือนกับค่าว่า ''ไอที''<br>Select one:<br>© a. การประมวลผล เทคโนโลยี<br>© b. เทคโนโลยี สารสนเทศ              |
| question                                                                 | © c. ข้อมูล สารสนเทศ<br>© d. ข้อมูล การประมวลผล สารสนเทศ                                                                                           |
| Question 3<br>Not yet answered<br>Marked out of 1.00                     | ข้อใดค้อเทคโนโอบีสารสนเทศที่เป็นอุปกรณ์แสดงผอ<br>Select one:                                                                                       |
| question Flag                                                            | <ul> <li>๗. ไมโครโฟน</li> <li>๗. ไมโครโฟน</li> <li>๗. สแกนเนอร์</li> <li>๗. ๒. ๒. ฉิ. ฉ. ฉ. ฉ. ฉ. ฉ. ฉ. ฉ. ฉ. ฉ. ฉ. ฉ. ฉ. ฉ.</li></ul>             |
| ต่อไป                                                                    | © d. ฮารดดสก                                                                                                    |

เมื่อนักศึกษาทำแบบทดสอบครบแล้ว จะปรากฏหน้าแสดงผลการทำข้อสอบ คลิก "ส่งข้อสอบ

แล้วสิ้นสุดการทำแบบทดสอบ"

| แบบทดสอบก่อนเรียน (Pretest)                                                                                         |       |              |  |  |  |
|----------------------------------------------------------------------------------------------------|-------|--------------|--|--|--|
| Summary of attempt                                                                                                  |       |              |  |  |  |
|                                                                                                    | ศำถาม | Status       |  |  |  |
|                                                                                                    | 1     | Answer saved |  |  |  |
|                                                                                                    | 2     | Answer saved |  |  |  |
|                                                                                                    | 3     | Answer saved |  |  |  |
|                                                                                                    | 4     | Answer saved |  |  |  |
|                                                                                                    | 5     | Answer saved |  |  |  |
|                                                                                                    | 6     | Answer saved |  |  |  |
|                                                                                                    | Retur | n to attempt |  |  |  |
| This attempt m <del>pet be submitted by Monday, 30 December</del> 2013, 1:51PM.<br>ส่งคำตอบแล้วสิ้นสุดการทำแบบทดสอบ |       |              |  |  |  |

#### 2.6 การใช้งานกระดานสนทนา

กระดานสนทนา (web board) คือ พื้นที่สำหรับแลกเปลี่ยนความคิดเห็นหรือประสบการณ์ การ อภิปราย การสนทนาพูดคุย การแจ้งข่าวสารต่างๆ สามารถแยกหัวข้อต่างๆออกเป็นกระทู้ มีการโต้ตอบ สนทนากันในหัวข้อเดียวกัน ในที่นี้นักศึกษาสามารถใช้เป็นเครื่องมือในการติดต่อสอบถามอาจารย์ในเรื่องที่ เรียนได้

- นักศึกษาสามารถใช้กระดานสนทนาได้ โดย คลิกเลือกกระดานสนทนาที่ต้องการ

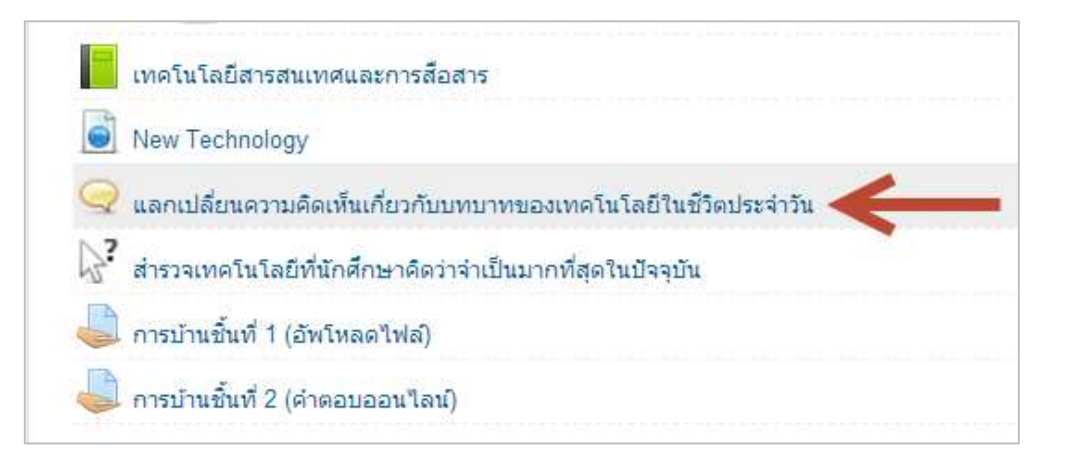

- นักศึกษาสามารถตั้งกระทู้ใหม่ โดย คลิก "ตั้งกระทู้" แล้วพิมพ์หัวข้อที่ต้องการ

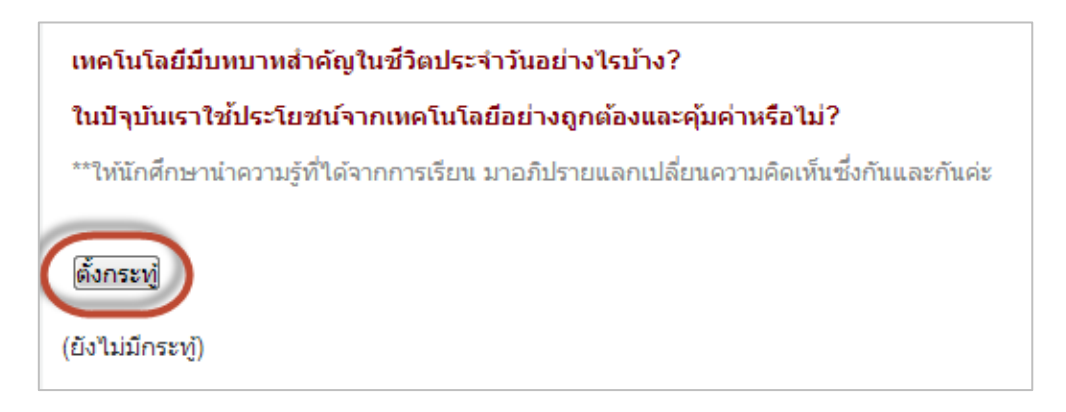

 นักศึกษาสามารถแนบไฟล์ประกอบได้โดย ลากไฟล์มาใส่ในช่อง "You can drag and drop here to add them" เมื่อพิมพ์หัวข้อที่ต้องการเสร็จเรียบร้อยแล้ว คลิกปุ่ม "

โพสต์ลงกระดานเสวนา »

| ATTACAN B                    | A 4 4 4 4 4 4 4 4 4 4                                                                                                    |                               |            |
|------------------------------|----------------------------------------------------------------------------------------------------|-------------------------------|------------|
| alicenter                    | บทบาทของเทคไขโดยีสารสนเทศในขโดประจำวัน                                                                                                    |                               |            |
| 100-110                      | ing the second second s |                               |            |
|                              |                                                                                                    | 1.11                          |            |
|                              |                                                                                                    |                               |            |
|                              |                                                                                                    |                               |            |
|                              |                                                                                                    |                               |            |
|                              | PTHT, D                                                                                                    |                               |            |
| ารเป็นสมาชิก 🕘               | พาก: p<br>ด้องสำเนาโทสต์ในกระปูนี้ทางอีเมล                                                                                                    |                               |            |
| ารเป็นสมาชิก 🕘<br>แนะให่ตั 🗐 | พาท: p<br>  พ้องสำนนาโทสด์ในกระปู่นี้ทางอีเบล 💌<br>  Maxmum size for new files:                                                                                                    | soofialasi, maximum atta      | chmente 9  |
| ารเป็นสมาษัก 📵<br>ผนนไฟล์ 🚱  | พาก. p<br>ด้องสำเนาโทสต์โนกระปูนี้ทางอีเมล 💌<br>Haxmun ace for new files<br>+ Add_                                                                                                    | %<br>500ATarlad, maximum atta | ictmente 9 |
| ารเป็นสมาชิก 🎱<br>ผมนให่ส์ 🚷 | พาท: p<br>ด้องสำเนาโทสด์ในกระทู่นี้ทางอัเมล 💌<br>Havmum acts for new thes<br>Add<br>> 📾 โกล์                                                                                                    | 500/Tia'lusi, maxmum atta     | ictmente 9 |
| ารเป็นสมาชิก 🕲<br>มนนให่ต่ 😗 | พาท: p<br>ด้องสำเนาโทสด์ในกระทู่นี้ทางอีเมล 💌<br>Havmun ages for new flee.<br>* 🛋 ให้ส่                                                                                                    | 500ATarlani, maximum atta     | ctmants 9  |

- หรือตอบกระทู้ โดยการ คลิกเลือกกระทู้ที่ต้องการ จากนั้นคลิก "ตอบ"

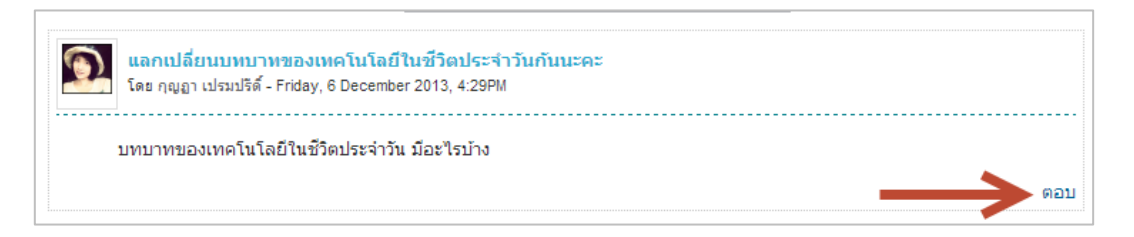

- โพสต์ข้อมูลที่ต้องการ จากนั้น คลิก "โพสต์ลงกระดานเสวนา"

| ามหมากของห                 | กคโนโลยีในชีวิตประจำวิน มีอะไรบ่าง                                                                    |                                                                    |                   |
|----------------------------|----------------------------------------------------------------------------------------------------|--------------------------------------------------------------------|-------------------|
|                            |                                                                                                    |                                                                    |                   |
| ineer.                     |                                                                                                    |                                                                    |                   |
| หัวข่อ*                    | ดอบ แลกเปลี่ยนมหมาทของเทคในโลยีในชีวิตประจำวันกันน                                                    |                                                                    |                   |
| ນ້ວຄວາມ*                   | เมือกสังธ์กษร - ขากสงับกษร - รอฟน้า - 🤊 - 👬 🕌                                                         |                                                                    |                   |
|                            | B / U # ×, ×' ≝ ≝ ≝ / 2 @ @ A - 型 -                                                                   | -1 1+                                                              |                   |
|                            | □□□□□□□□□□□□□□□□□□□□□□□□□□□□□□□□□□□□                                                                  |                                                                    |                   |
|                            | ข่วยทำให้ชีวิตเรามีความสะควกสมายมากยิ่งขึ้น                                                           |                                                                    |                   |
|                            |                                                                                                    |                                                                    |                   |
|                            |                                                                                                    |                                                                    |                   |
|                            |                                                                                                    |                                                                    |                   |
|                            |                                                                                                    |                                                                    |                   |
|                            | wire p                                                                                                |                                                                    |                   |
| รเป็นสมาชิก 🚱              | พาต:p<br>ต่องสำเนาโพสต์ในกระท์นี้ทางอีเบล ▼                                                           | þ                                                                  |                   |
| รเป็นสมาชิก 🎯<br>แนบใหล่ 🌖 | พระ p<br>ต่องสำเหาโพสตโนกระทู่นี้ทางอีเมล 💌<br>Maximum size for new files 5                           | 505flalud, maxmum attachr                                          | venta 1           |
| รเป็นสมาชัก 🚷<br>แนบไฟล์ 😒 | พระ p<br>เพื่องสำเหาโพลด์ในกระทู้นี้หางอื่นมด                                                         | A<br>505/Ta'lud, maximum attachr                                   | verta 1           |
| รเป็นสมาชิก 🚷<br>แนบไฟล์ 🕄 | พาต p<br>ส่องสำนนาโพลต์โนกระทู้นี้ทางอีเมล ₪<br>Maximum size for new files :<br>★` Add_<br>> ≧ ให้ส์  | 505/La Luil, maximum attachn                                       | ierta 1<br>E - Fa |
| รเป็นสมาชิค 🌒<br>แนบไฟส์ 😏 | พาพ p<br>ส่องส่วนมาโพสตโนกระทู่นี้ทางอัเมล 💽<br>Maximum size for new files. 5<br>+ 🗋 Add.<br>> 🚉 ให้ส | 505/Ta'lud, maximum attachr<br>III =                               | nerita 1          |
| รเป็นสมาชิก 🎯<br>แนบไฟล์ 🌚 | พรศ: p<br>เรื่องสำเหาโพสต์โนกระทู้สี่หางอีเมล<br>Maximum size for new files :<br>★ Add<br>►           | 05/Talud, maxmum attachr                                           | nerita 1<br>E 🔁   |
| รเป็นสมาชิก 🌒<br>แนบไฟล์ 🌖 | พาต: p<br>เรื่องสำเหาโพลด์ไนกระบุ้ธิ์หางอัเมล<br>Maximun size for new files :<br>▲] Add.<br>►         | 506-Ma'lud, maximum attachn                                        | ienta 1           |
| รเป็นสมาชัก 🌒<br>แนบไฟล์ 🍤 | พาต: p<br>สองส่วนหาโพสด์ในกระบุ้ธิ์หางอัเมด                                                           | 064Talus, maxmum attachn<br>III III III III III III III III III II | verta 1           |

## 2.7 การใช้ห้องสนทนา

ห้องสนทนา (Chat Room) คือการสนทนาออนไลน์ ที่สามารถส่งข้อความถึงกันได้ทันที มีลักษณะ คล้ายกับการสนทนา บน MSN หรือ Google Talk

- นักศึกษาสามารถเข้าใช้งานกระดานสนทนาได้โดยคลิกเลือกห้องสนทนา

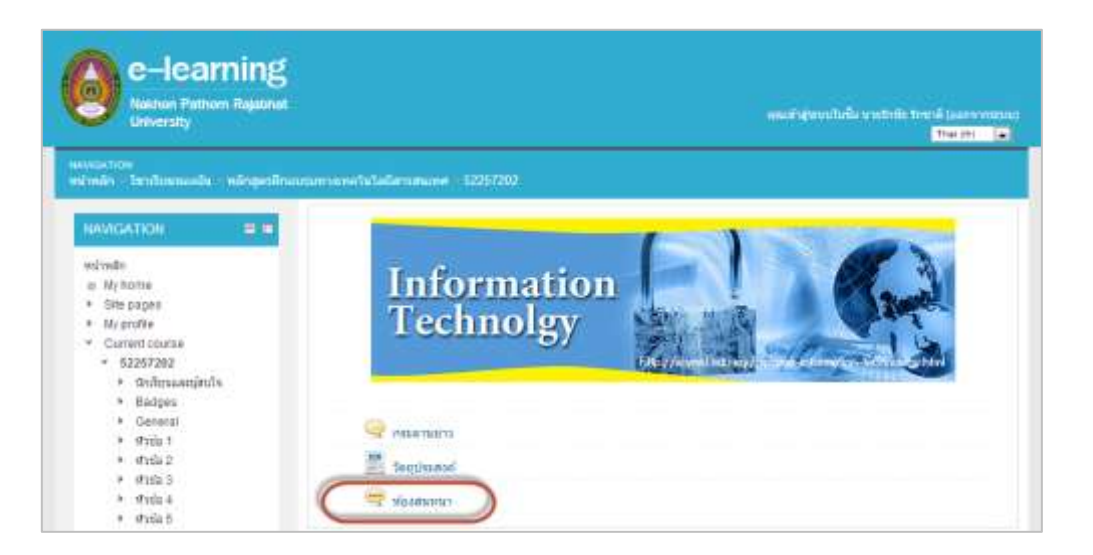

# - จากนั้นคลิก "คลิกที่นี่เพื่อสนทนา"

| e-learning<br>Nakhen Patrom Rajabh                                                                                                    | d<br>5<br>at                                                                                                | จะแต่จดูของประวัง นายรักษ์ะ รักษาส์ (ออกจากของบุ) |
|----------------------------------------------------------------------------------------------------|----------------------------------------------------------------------------------------------------|---------------------------------------------------|
| างสงกระการพ<br>เหมือนส์การวิทางโดรกระดัน - กลักสุดที่                                                                                        | โระแกรมระวันที่สนับสมีสารสารเลขส = 52257202 -                                                               |                                                   |
| NAVWGATION III III<br>worman<br>w Wyhome<br>> Site pages<br>> My profile<br>> Current course<br>> 52257202<br>> Stratuuaeijim/14<br>> Badges | เมืองสนหนา<br>พบปะ-พุษคุณ ปริกษานัญหากันได้ก็ขึ้นรดะ<br>เสียร์ขึ้นที่ออนหนา<br>Use man accessible interface |                                                   |
| § 52257202: ห้องสนทนา                                                                                                    | - Google Chrome                                                                                             |                                                   |
| 19:55 นายรักชัย รักชาติ นาย                                                                                                    | ทั่งกับประกอบของสุขาม                                                                                       | ายรักชัย รักชาติ                                  |
|                                                                                                    |                                                                                                    |                                                   |
| » [                                                                                                    | Send รูปแบบเว็บ »                                                                                           |                                                   |

# ับทที่ 3 การกลับมาที่หน้ารายวิชาและหน้าหลักของระบบ LMS

เมื่อนักศึกษาเข้าไปทำกิจกรรมต่างๆในระบบ LMS วิธีการกลับมายังหน้ารายวิชาหรือหน้าหลักของ ระบบ LMS สามารถทำได้ดังนี้

- คลิก หมายเลข 1 "หน้าหลัก" เป็นการกลับไปที่หน้าหลักของระบบ LMS
- คลิก หมายเลข 2 "วิชาเรียนของฉัน" เป็นการกลับไปที่หน้าวิชาเรียนที่นักศึกษาสมัครทั้งหมด
- คลิก หมายเลข 3 "ชื่อคณะหรือหลักสูตร" เป็นการกลับไปที่หน้าคณะหรือหลักสูตร
- คลิก หมายเลข 4 "รหัสรายวิชา" เป็นการกลับไปที่หน้าหลักของรายวิชา

| e-learning<br>Nakton Pathom Rejabilit                                                                                                    | 3 4                                                                                                    | wast                  | -    | ปิ้อ นายรักปีก รักซาลี (สอกจากระบบ)             |
|----------------------------------------------------------------------------------------------------|----------------------------------------------------------------------------------------------------|-----------------------|------|-------------------------------------------------|
| Minutes Sendernausson Minuester<br>HAVVGA 2 II II<br>Minute<br>Minute<br>Site pages<br>Site pages<br>Site pages<br>Site pages              | แกมที่กอเทครับปลย์แรกสอบทศ 52257202 ฟรายัล 1<br>เหตุรับปลย์มันหมายสำคัญในขีวิตประจำวันอย่างไรน้าง?<br>ในปัจุบันหราไข้ประโยชน์จากแหคโนโอย์อย่างถูกต้องและคุ้มค่าหรือไม่?<br>""ให้มักดักษาข่าดวานรู้ที่ได้จากการเรียน มาอภัปรายแตกปลัยแดววนติดเพิ่มชื่อกันและกันต่อ<br>ที่สายมรู้ |                       |      |                                                 |
| <ul><li>ຮ2257202</li><li>ນັກເຮັດແຜສອງສາມໃຈ</li></ul>                                                                                       | manj                                                                                                    | <b>m</b> =:           | .#BN | หองหรือสุดฟาก                                   |
| <ul> <li>Badges</li> <li>General</li> <li>Writh 1</li> </ul>                                                                               | บทนาทของเทคโนได้กระสนเทศในนี้ใจประจำวัน                                                                                                    | มายรักษ์ย รักษาลี     | 0    | រោងចឹកដ័ង ទីកុដាតី<br>. Fit. 6Dec 2513. 4:33 PM |
| <ul> <li>ແບບທຸລສອບກ່ອນຮ້ອນ</li> <li>ເຂົ້າເອີ້ອງ</li> <li>ເຮືອງ ອວງແຮ່ນນີ້ອງອ້ານ</li> <li>ເຮັບງານທຸລາມໃນໂຄຍິ</li> <li>ສຳຮ່ອນແຮງອ</li> </ul> | แลกเปลี่ยนบทบารของเทคในใดอีไหรู้วัดประจำวันกันแระ                                                                                                    | https://www.intelling | 0    | កណ្ដុះ ហោងអំពី<br>Fn, 6Dec 2013, 4:29 PM        |
| เทลโนโลยีสารสนเทส<br>และการสื่อสาร                                                                                                    |                                                                                                    |                       |      |                                                 |

## บทที่ 4 การออกจากระบบ

### - การออกจากระบบ สามารถทำได้โดยการ คลิก "ออกจากระบบ" มุมบนด้านขวามือ

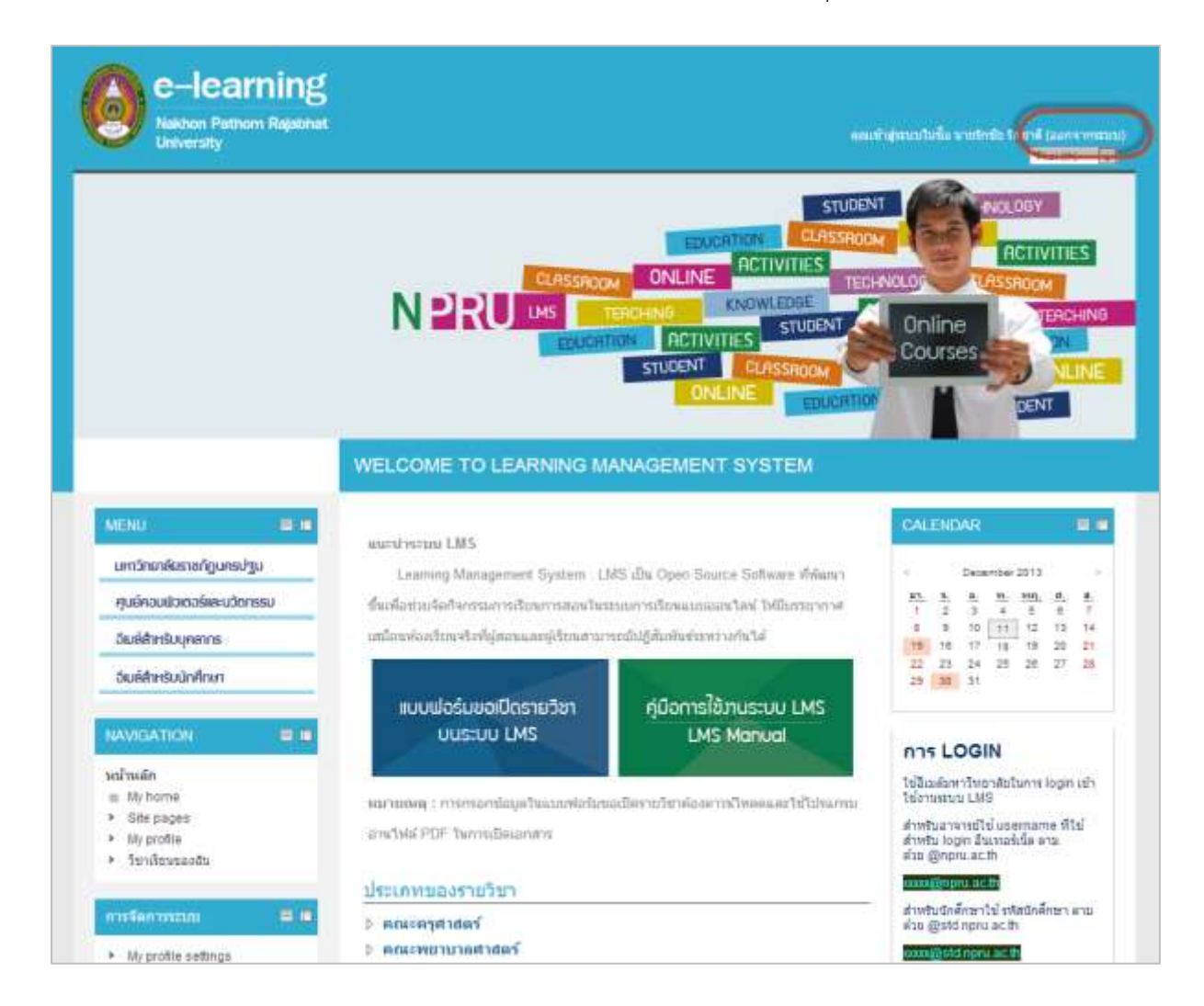